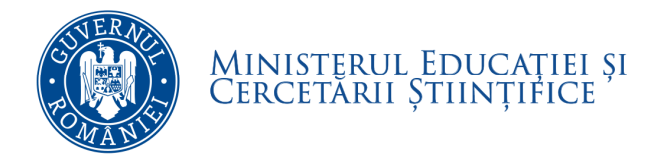

Ghid de utilizare a platformei ANS, de colectare a datelor statistice din Învățământul Superior

Str. D.I. Mendeleev nr. 21-25, Sector 1, 010362, București Tel: +40 21 302 38 50, Fax: +40 21 311 59 92 E-mail: office@uefiscdi.ro www.uefiscdi.gov.ro

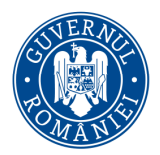

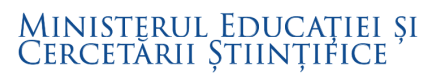

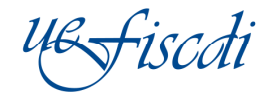

# Cuprins

| 1   |                                                    | ~   |
|-----|----------------------------------------------------|-----|
| 1.  | Elemente introductive                              | . 3 |
| 2.  | Autentificarea în platformă                        | . 4 |
| 3.  | Structura platformei ANS                           | . 5 |
| 4.  | Parametri universitate                             | . 6 |
| 4.1 | Date de cont:                                      | . 6 |
| 4.2 | Preselecție domenii de studiu                      | . 8 |
| 4.3 | Preselecție date administrative                    | . 9 |
| 4.4 | Preselecție caracteristici domenii de studii       | 10  |
| 4.5 | Preselecția ramuri de știință (personal didactic): | 11  |
| 5.  | Date universitate                                  | 12  |
| 5.1 | Date Financiare                                    | 12  |
| 5.2 | Baza Materială                                     | 14  |
| 5.3 | Activitate Cercetare                               | 15  |
| 5.4 | Programe studii                                    | 16  |
| 6.  | Studenți                                           | 17  |
| 7.  | Absolvenți                                         | 19  |
| 8.  | Cadre universitare                                 | 21  |
| 9.  | Politici                                           | 22  |
| 9.1 | Servicii de cazare                                 | 22  |
| 9.2 | Burse                                              | 23  |
| 9.3 | Preselecție mobilități                             | 24  |
| 9.4 | Mobilități                                         | 25  |
| 9.5 | Alte politici                                      | 27  |

Platforma ANS este o platformă online de colectare unitară a datelor statistice relevante pentru învățământul superior, fiind dezvoltată de Unitatea Executivă pentru Finanțarea Învățământului Superior, a Cercetării, Dezvoltării și Inovării (UEFISCDI) în cadrul proiectului *Politici publice fundamentate în Învățământul Superior: o premisă necesară pentru dezvoltarea României* (SMIS 34912), proiect co-finanțat din Fondul Social European prin Programul Operațional "Dezvoltarea Capacității Administrative" (PODCA) și derulat în perioada 2012 – 2014.

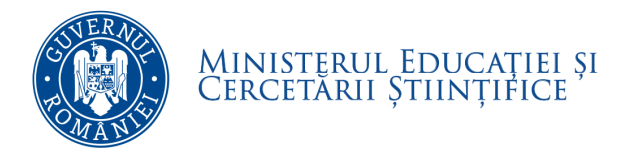

# **1.** Elemente introductive

Platforma online ANS reprezintă un sistem informațional integrat, dezvoltat în manieră modulară, compatibil cu sistemele de colectare a datelor la nivel european, dedicat învățământului superior din România, care reunește principalele date statistice cu privire la învățământul superior accesibil tuturor actorilor interesați.

Scopul propus este acela de a veni în sprijinul instituțiilor care colectează și gestionează date privind învățământul superior prin realizarea unui sistem care să ajute la inter-operarea datelor deja culese de către acestea, evitând dubla colectare și raportare a datelor statistice.

Platforma va putea oferi rapoarte predefinite la nivel de universitate și la nivel de sistem precum și rapoarte dinamice în care utilizatorii autorizați vor putea să selecteze tipurile de date ce doresc a fi cuprinse într-un raport.

Caracterul modular al platformei oferă posibilitatea integrării și a altor procese noi de culegere a datelor privind învățământul superior.

Datele integrate în cadrul platformei fac parte din datele deja culese de către diverse structuri de la nivel central (CNFIS, MEN, INS, ANPCDEFP) prin procese separate de culegere a datelor.

Fiecare universitate va accesa platforma ANS printr-un cont instituțional, coordonatele acestuia fiind transmise de UEFISCDI către adresa de e-mail confirmată la nivelul universității. Utilizatorul instituțional va putea adăuga sub-conturi la nivel de universitate (doar din contul instituțional), pe categorii de date sau domenii de studii.

Pentru a începe procesul de introducere a datelor statistice în cadrul platformei ANS, o primă etapă va fi constituită de configurarea parametrilor specifici universității, prin accesarea secțiunii *Parametri universitate* (v. secțiunea 4) și completarea informațiilor generale ce descriu în mod corespunzător situația universității.

Ulterior completării informațiilor generale ale universității se accesează secțiunile specifice platformei ANS (v. secțiunea 2), referitoare la datele generale ale universității, studenți, absolvenți, personal didactic, de cercetare și nedidactic și politici instituționale, și se completează datele specifice solicitate în câmpurile aferente acestor secțiunii ale platformei.

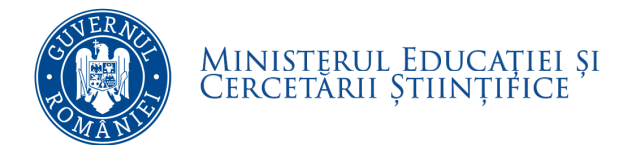

-1SCO

# 2. Autentificarea în platformă

Webpage: http://date.invatamant-superior.ro

Pentru autentificarea utilizatorilor în platforma online de culegere și gestiune a datelor din învățământul superior se vor urma pașii:

- 1. Din pagina principală se va apăsa butonul [<u>Autentificare</u>]
- 2. Se vor completa datele de autentificare primite prin email în formularul de Autentificare.

Aceste date sunt transmise automat de către sistem.

| Cont              |               |
|-------------------|---------------|
| Parola            |               |
| Recuperare parola | Autentificare |
|                   |               |

1. După completarea datelor se va apăsa butonul

2. În cazul în care ați pierdut parola de autentificare a contului, se apasă butonul Recuperare parola pentru deschiderea formularului de recuperare a parolei.

| E-mail |                    |
|--------|--------------------|
|        |                    |
|        | Recupereaza parola |
|        |                    |

3. În acest formular se va completa adresa de email care este atribuită contului respectiv și se apasă butonul **Recupereaza parola**. După apăsarea acestui buton, dacă adresa de email completată în formular este validă în sistem, pe respectiva adresă se va retransmite parola contului.

4. Pentru revenirea la formularul de autentificare se va apăsa butonul [Autentificare ].

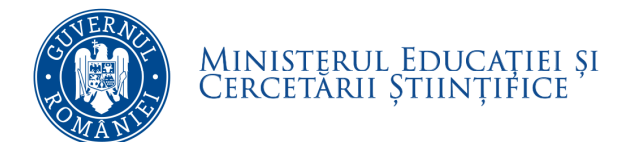

iscđi

# 3. Structura platformei ANS

După finalizarea procesului de autentificare în platforma electronică, se va afișa pagina principală care conține următoarele informații:

- Parametri universitate;
- Date universitate;
- Studenți;
- Absolvenți;
- Cadre universitare;
- Politici
- Raportare

| Ul fic li                   | Acasa                                                                                                    | Noutăți                                                                                                    | Universități                                            | Rapoarte Publice                                    | FAQ                    |               |  |  |  |  |  |  |  |
|-----------------------------|----------------------------------------------------------------------------------------------------|----------------------------------------------------------------------------------------------------|---------------------------------------------------------|-----------------------------------------------------|------------------------|---------------|--|--|--|--|--|--|--|
| date.invatamant-superior.ro | 🏛 Univ Test 5                                                                                                    |                                                                                                    |                                                         |                                                     |                        |               |  |  |  |  |  |  |  |
| Actualizare date            |                                                                                                    |                                                                                                    |                                                         |                                                     |                        |               |  |  |  |  |  |  |  |
| Parametri<br>Universitate   | Unitatea Executivă pentru Finanțarea Învățământului Superior, a Cercetării, Dezvoltării și Inovării (UEFISCDI) a de<br>Programul Operațional "Dezvoltarea Capacității Administrative" (PODCA).                                                                                                    |                                                                                                    |                                                         |                                                     |                        |               |  |  |  |  |  |  |  |
| 😭 Date Universitate         | În cadrul proiec<br>Platforma repre<br>interesati.                                                                                                    | În cadrul proiectului, UEFISCDI a realizat această platformă online de colectare unitara a datelor statistice relevante pentr<br>Platforma reprezintă un sistem informational integrat, dezvoltat in maniera modulara, compatibil cu sistemele de colect<br>interesati. |                                                         |                                                     |                        |               |  |  |  |  |  |  |  |
| a <sup>©</sup> Studenti     | Scopul propus<br>Astfel prin inter                                                                                                    | este acela de a veni îr<br>mediul platformei poti                                                                                                    | n sprijinul instituțiilor ca<br>fi colecatate urmatoare | ire colectează și gestionează<br>le tinuri de date: | date privind învățămâr | ntul superior |  |  |  |  |  |  |  |
| 📚 Absolventi                | 1. Date genera                                                                                                    | le privind universitatil                                                                                                    | le din Romania, detalia                                 | t pe urmatoarele dimensiuni                         | [click aici]           |               |  |  |  |  |  |  |  |
| 🖗 Cadre Universitare        | 2. Date privind                                                                                                    | numarul de studentii                                                                                                    | din universitati, detalia                               | t pe urmatoarele dimensiuni                         | [ <u>click aici]</u>   |               |  |  |  |  |  |  |  |
| 🕞 Politici                  | 4. Date privind                                                                                                    | personalul din univer                                                                                                    | sitati, detaliat pe urma                                | toarele dimensiuni [click aici                      | ]                      |               |  |  |  |  |  |  |  |
| 🚮 Raportare                 | 5. Date privind                                                                                                    | diverse politici nation                                                                                                    | ale, detaliat pe urmato                                 | arele dimensiuni [ <mark>click aici]</mark>         |                        |               |  |  |  |  |  |  |  |
| Contul Meu                  | Platforma va putea oferi rapoarte predefinite la nivel de universitate si la nivel de sistem precum si rapoarte dinamice in<br>Totodata, caracterul modular al platformei ofera posibilitatea integrarii si a altor procese noi de culegere a datelor privinc<br>Datele integrate in cadrul platformei fac parte din datele deia culese de catre diverse structuri de la nivel central (CNFIS. |                                                                                                    |                                                         |                                                     |                        |               |  |  |  |  |  |  |  |
| 🕈 Schimba Parola            |                                                                                                    |                                                                                                    |                                                         |                                                     |                        |               |  |  |  |  |  |  |  |
| Contact                     |                                                                                                    |                                                                                                    |                                                         |                                                     |                        |               |  |  |  |  |  |  |  |

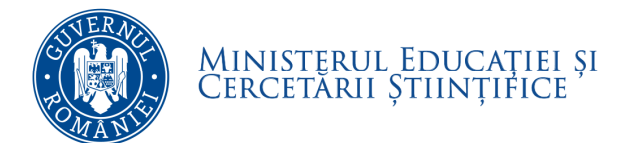

# 4. Parametri universitate

În zona de completare a datelor trebuie mai întâi definiți parametrii generali ai universității, după cum urmează: datele de cont ale universității, domeniile de studiu, datele administrative, caracteristicile domenii de studii și ramurile de știință.

IMPORTANT: Orice completare/modificare ulterioară a datelor (indiferent de secțiune) trebuie salvată înainte de a trece la o alta secțiune. În caz contrar datele completate/modificate nu se salvează în platformă.

## 4.1 Date de cont:

În această pagină se completează informații specifice privind:

- Profil utilizator
- Universitatea asociată contului
- Reprezentantul legal
- Sediul principal al universității
- Extensii ale universității în țară și în afara țării
- Cămine ale universității în țară și în afara țării

| Ul ficchi                   | Acasa                                     | Noutăți                | Universități      | Rapoarte Publice            | FAQ               |                              |
|-----------------------------|-------------------------------------------|------------------------|-------------------|-----------------------------|-------------------|------------------------------|
| date.invatamant-superior.ro | 🏛 Univ Test 6                             |                        |                   |                             |                   |                              |
|                             | Date Cont                                 | Preselectie domen      | ii de studiu Pres | electie date administrative | Preselectie carae | cteristici domenii de studiu |
| Parametri<br>Universitate   | Preselectie ra<br>Date cont               | amuri de stiinta (pe   | ersonal didactic) |                             |                   |                              |
| 📸 Date Universitate         | Profil Utilizate                          | or i                   |                   |                             |                   |                              |
| ਨ੍ਹਿੰ Studenti              | Email / User                              | •                      |                   | ]                           |                   |                              |
| as Absolventi               | Prenume *                                 |                        |                   | ]                           |                   |                              |
| 🖗 Cadre Universitare        | Telefon                                   |                        |                   | ]                           |                   |                              |
| ) Politici                  | Facultatea /                              | Structura Administrati | va                | ]                           |                   |                              |
| 🔏 Raportare                 | Pozitia in ca                             | drul universitatii * 🚺 | 7                 | ]                           |                   |                              |
| ► Contul Meu                | Universitatea                             | ı asociata contului    |                   |                             |                   |                              |
| 🔐 Schimba Parola            | Denumire Ur<br>Univ Test 6<br>Denumire Ur | niversitate RO         |                   |                             |                   |                              |
| ► Contact                   | Univ Test 6<br>CUI Universi               | tate ()                |                   |                             |                   |                              |
|                             | n/a<br>Data infiinta                      | rii O                  |                   |                             |                   |                              |
|                             | Statut Legal                              |                        |                   | ¥                           |                   |                              |
|                             | Cod Legatur                               | a1                     |                   |                             |                   |                              |
|                             | -<br>Cod Legatur<br>Cod Legatur           | a 2<br>a 3             |                   |                             |                   |                              |
|                             | -<br>Website                              |                        |                   | 7                           |                   |                              |

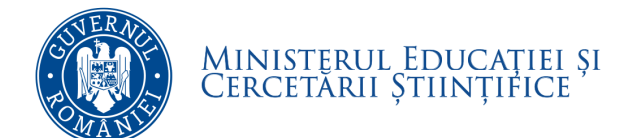

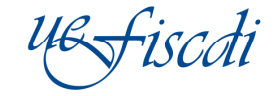

Informații referitoare la extensiile universității, atât în țară cât și în afara țării, cât și la locația căminelor:

|             |                 | Extensii ale un     | iversitatii in t  | ara (sedii se  | cundare       | in tara) 🔇    |               |
|-------------|-----------------|---------------------|-------------------|----------------|---------------|---------------|---------------|
| Jude        | et              | Oras                | Strada            | Nr.<br>Strada  | Cod<br>Postal | Cod<br>NUTS   | Optiuni       |
| Adauga exte | nsii in tara    | alba iulia          |                   |                |               | 1             | Sterge sediul |
|             |                 |                     | Salvati M         | lodificarile   |               | 100           |               |
|             |                 |                     |                   |                |               |               |               |
|             | E               | tensii ale universi | tatii in afara ti | arii (sedii se | cundare       | in afara t    | arii) 🛈       |
| Tan         |                 | Oras                | Strada            | Nr.<br>Strada  | Cod<br>Postal | Cod<br>NUTS   | Optiuni       |
| Adauga exte | nsii in afara t | arii                |                   | - <u>1</u>     | (ii           | <u> </u>      | Chamman altin |
| Alganistan  |                 |                     | Salvati N         | lodificarile   |               |               | Sterge sediur |
|             |                 |                     | Salvad            | Conneerine     |               |               |               |
|             |                 |                     | Ca                | imine          |               |               |               |
| Nr. Crt. Ni | ume Camin       | Sediu               | St                | rada           | Nr.<br>Strada | Cod<br>Postal | Optiuni       |
| Adauga Cam  | nin             |                     |                   |                |               |               |               |
| 1 Car       | min test        | Sediu Principal     | •                 |                |               |               | Sterge Camin  |
| 2 Car       | min test 2      | Sediu Principal     | ×                 |                |               |               | Sterge Camin  |
|             |                 |                     | Salvati M         | lodificarile   |               |               |               |

Salvati Modificarile

După completarea informațiilor solicitate la fiecare categorie, se apasă butonul

pentru fiecare categorie. În caz contrar datele completate/modificate nu vor fi salvate în platforma ANS și nu vor fi vizibile în categoria cămine.

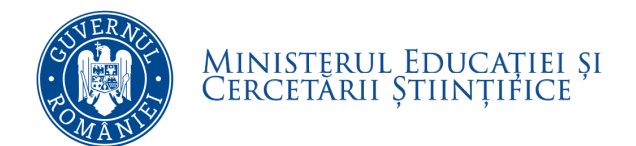

#### 4.2 Preselecție domenii de studiu

În această pagină se selectează domeniile de studii (DII), grupate pe domenii fundamentale de studii (DFI), pentru care universitatea oferă programe de studii și înmatriculează studenți sau are absolvenți.

# IMPORTANT: Selecția realizată în cadrul acestei pagini este deosebit de importantă, întrucât de ea depind toate secțiunile ulterioare!

| UB fice ti                                                                                                    | Acasa                                                                                           | Noutăți                                                                                                    | Universități                                                                                                    | Rapoarte Publice                    | FAQ                                                                                                    |                                                                                                    |                                                                                                    |                                                                           |
|----------------------------------------------------------------------------------------------------|-------------------------------------------------------------------------------------------------|----------------------------------------------------------------------------------------------------|----------------------------------------------------------------------------------------------------|-------------------------------------|----------------------------------------------------------------------------------------------------|----------------------------------------------------------------------------------------------------|----------------------------------------------------------------------------------------------------|---------------------------------------------------------------------------|
| date.invatamant-superior.ro                                                                                                    | 🏛 Univ Test 6                                                                                   |                                                                                                    |                                                                                                    |                                     |                                                                                                    |                                                                                                    |                                                                                                    |                                                                           |
| ▼ Actualizare date                                                                                                    | 2015 - Martie                                                                                   | ,                                                                                                    |                                                                                                    |                                     |                                                                                                    |                                                                                                    |                                                                                                    |                                                                           |
| Parametri<br>Universitate                                                                                                    | Date Cont Pres                                                                                  | selectie domen<br>ri de stiinta (pe                                                                                                    | ii de studiu Pres<br>ersonal didactic)                                                                                                    | electie date administrative         | <sup>p</sup> reselectie caract                                                                                                    | eristici domenii de studiu                                                                                                    | I                                                                                                    |                                                                           |
| 📸 Date Universitate                                                                                                    | Preselectie dome                                                                                | niii de studiu                                                                                                    |                                                                                                    |                                     |                                                                                                    | - 27.                                                                                                    | Presele                                                                                                    | ectie domenii de studiu                                                   |
| 余意 Studenti                                                                                                    | Matematica si<br>stiinte ale naturii                                                            | Stiinte ingine                                                                                                    | eresti                                                                                                    | Stiinte biologice si<br>biomedicale | Stiinte sociale                                                                                                    | Stiinte u                                                                                                    | imaniste si arte                                                                                                    | Stiinta sportului si<br>educatiei fizice                                  |
| <ul> <li>Studenti</li> <li>Absolventi</li> <li>Cadre Universitare</li> <li>Politici</li> <li>Raportare</li> <li>Contul Meu</li> <li>Schimba Parola</li> <li>Contact</li> </ul> | Matematica<br>Matematica<br>Fizica<br>Chimie<br>Geografie<br>Geologie<br>Stinte ale<br>mediului | <ul> <li>✓ Inginerie<br/>telecomunica</li> <li>Mine, pett</li> <li>Biotehnol</li> <li>Ingineria</li> <li>Zootehnie</li> <li>Ingineria</li> <li>Ingineria</li> <li>Agronom</li> </ul> | electronica si<br>attii<br>rol si gaze<br>loogii<br>produselor alimentar<br>e<br>mecanica<br>nica si robotica<br>materialelor<br>mediului<br>si management<br>civila<br>instalatilior<br>electrica<br>energetica<br>geologica<br>geologica<br>geologica<br>autovehiculelor<br>transporturilor<br>ie | elementation                        | Orept     Stinte alcoc     Stinte alcoc     Sciologie     Sciologie     Sciologie     Sciologie     Sciologie     Sciologie     Sciologie     Sciologie     Sciologie     Sciologie     Sciologie     Sciologie     Scinte milta     Managemen     Managemen     Managemen     Stinte alcie     Relatii inter     worketing     Stinte politic     Scionomie si     Internationale | t Cine<br>transitionale si studi<br>statistica si<br>nomica<br>t Cine<br>t Cine<br>Cine<br>t Cine<br>Cine<br>Cine<br>Cine<br>Cine<br>Cine<br>Cine<br>Cine | sofie<br>ie<br>lii culturale<br>vizuale<br>le spectacolului<br>ica<br>vizuale (Istoria si<br>rtei)<br>vizuale (Istoria si<br>rtei)<br>solului<br>ica (Interpretare<br>a)<br>matografie si media<br>tectura<br>anism<br>liul patrimoniului<br>je Studies)<br>ba si literatura<br>bi moderne aplicate | Gucatie fiziča si<br>sport<br>Gucatie fiziča si<br>sport<br>Kinetoterapie |

După selectarea domeniilor de studii, datele trebuie SALVATE. Se va apăsa butonul contrar selecțiile realizate nu vor fi salvate în platformă..

. În caz

Salvati selectia

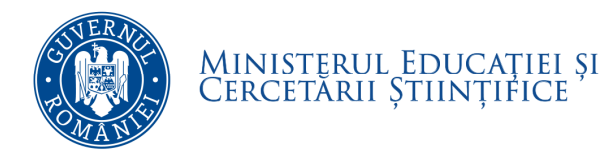

1500

#### 4.3 Preselecție date administrative

În această pagină se selectează ciclurile de studii sau alte forme de pregătire pentru care universitatea oferă programe universitare și cursuri, în cadrul cărora există studenți înmatriculați la data de referință a raportării; țările de proveniență ale studenților UE și SEE, respectiv non UE și SEE; limbile de predare în care universitatea oferă programe de studii; formele de învățământ, respectiv modalitățile de finanțare.

# IMPORTANT: Selecția realizată în cadrul acestei pagini este deosebit de importantă, întrucât de ea depind toate secțiunile ulterioare!

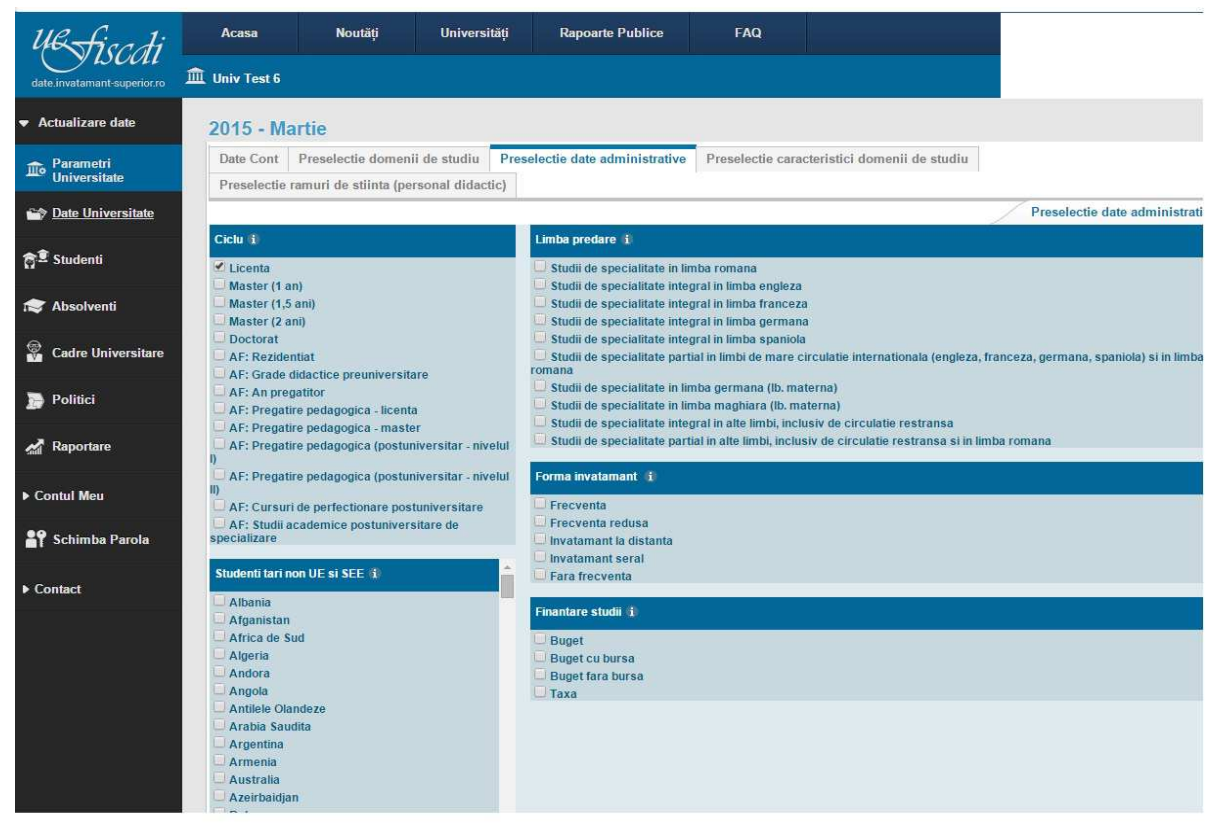

După selectarea elementelor corespunzătoare situației de la nivelul universității, datele trebuie SALVATE.

Se va apăsa butonul . În caz contrar selecțiile realizate nu vor fi salvate în platformă.

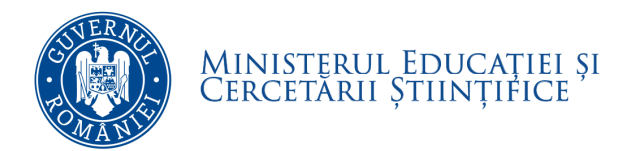

## 4.4 Preselecție caracteristici domenii de studii

În această pagină se selectează, pentru fiecare domeniu de studiu (din fiecare domeniu fundamental), selectat anterior în pagina 4.2 *Preselecție domenii de studiu*, caracteristicile programelor de studii, respectiv ciclul de studii sau forma de pregătire (pe rânduri) și limbă de predare și formă de învățământ (pe coloane).

IMPORTANT: Selecția realizată în cadrul acestei pagini este deosebit de importantă, întrucât de ea depinde completarea paginilor de la secțiunile *Studenți* și *Absolvenți*!

Pentru fiecare ciclu de studii sau formă de pregătire trebuie să se selecteze cel puțin o limbă de predare și o formă de învățământ, în caz contrar ciclul de studii sau forma de pregătire nu este valid.

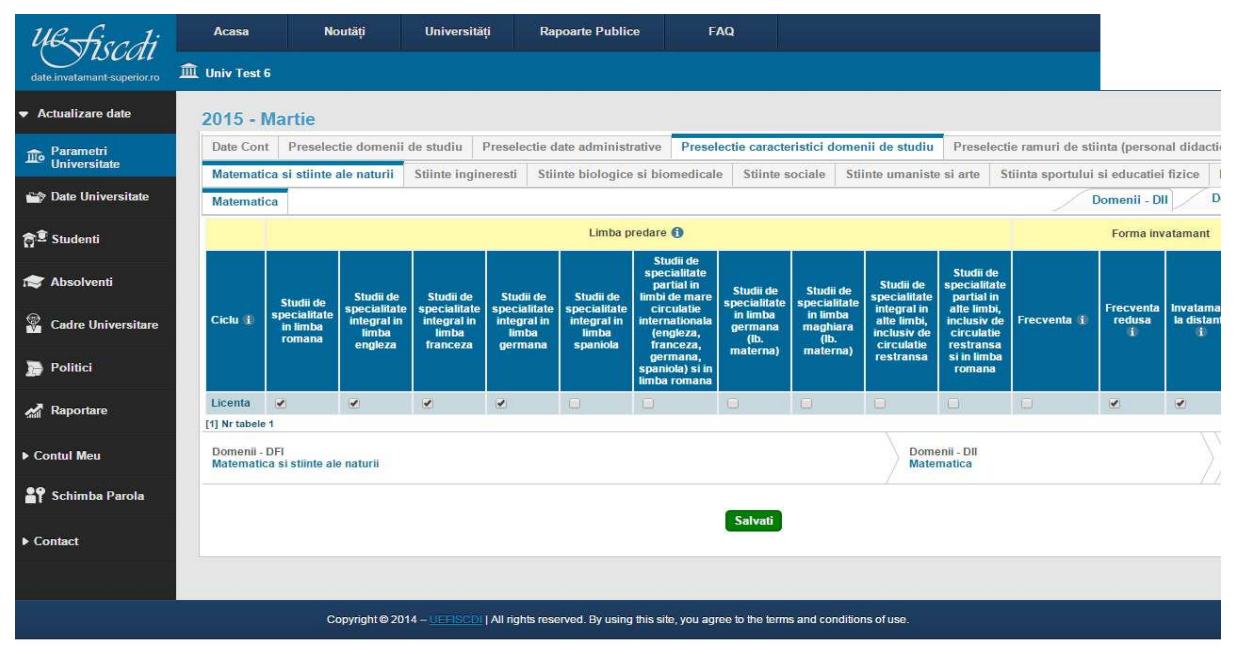

După selectarea elementelor corespunzătoare situației de la nivelul universității, datele trebuie SALVATE

pentru fiecare domeniu de studiu în parte! Se va apăsa butonul . În caz contrar selecțiile realizate nu vor fi salvate în platformă.

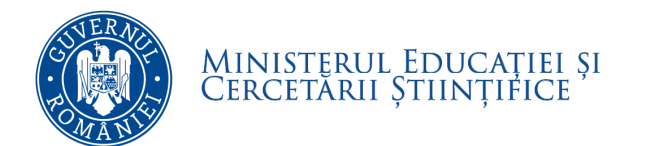

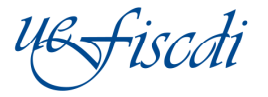

#### 4.5 Preselecția ramuri de știință (personal didactic):

În această pagină se selectează, pentru fiecare domeniu fundamental, **ramurile de știință** în care există programe de studii în derulare la nivel de universitate, respectiv domenii de studiu selectate la secțiunea 4.2.Preselecție domenii de studiu.

IMPORTANT: Selecția realizată în cadrul acestei pagini este deosebit de importantă, întrucât de ea depinde completarea paginilor de la secțiunea *Cadre universitare*!

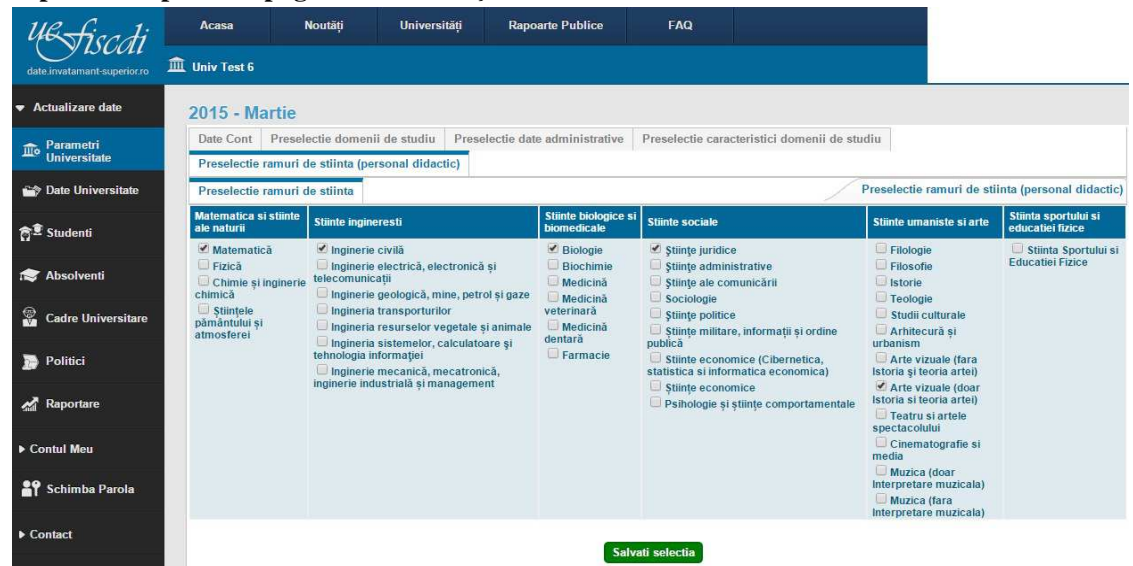

După selectarea ramurilor de știință corespunzătoare situației de la nivelul universității, datele trebuie

SALVATE. Se va apăsa butonul platformă.

Salvati selectia

În caz contrar selecțiile realizate nu vor fi salvate în

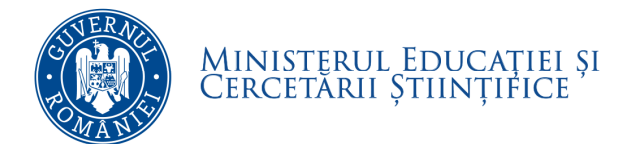

## 5. Date universitate

La această secțiune se completează datele generale de la nivel de universitate privind datele financiare, baza materială, activitatea de cercetare și programele de studii.

IMPORTANT: Orice completare/modificare ulterioară a datelor (indiferent de secțiune) trebuie salvată înainte de a trece la o alta secțiune. În caz contrar datele completate/modificate nu se salvează în platformă.

#### **5.1 Date Financiare**

În această pagină se completează datele generale privind veniturile încasate, respectiv cheltuielile efectuate, pe categorii principale, pentru anul financiar încheiat la data de referință a raportării. Datele financiare se raportează în lei.

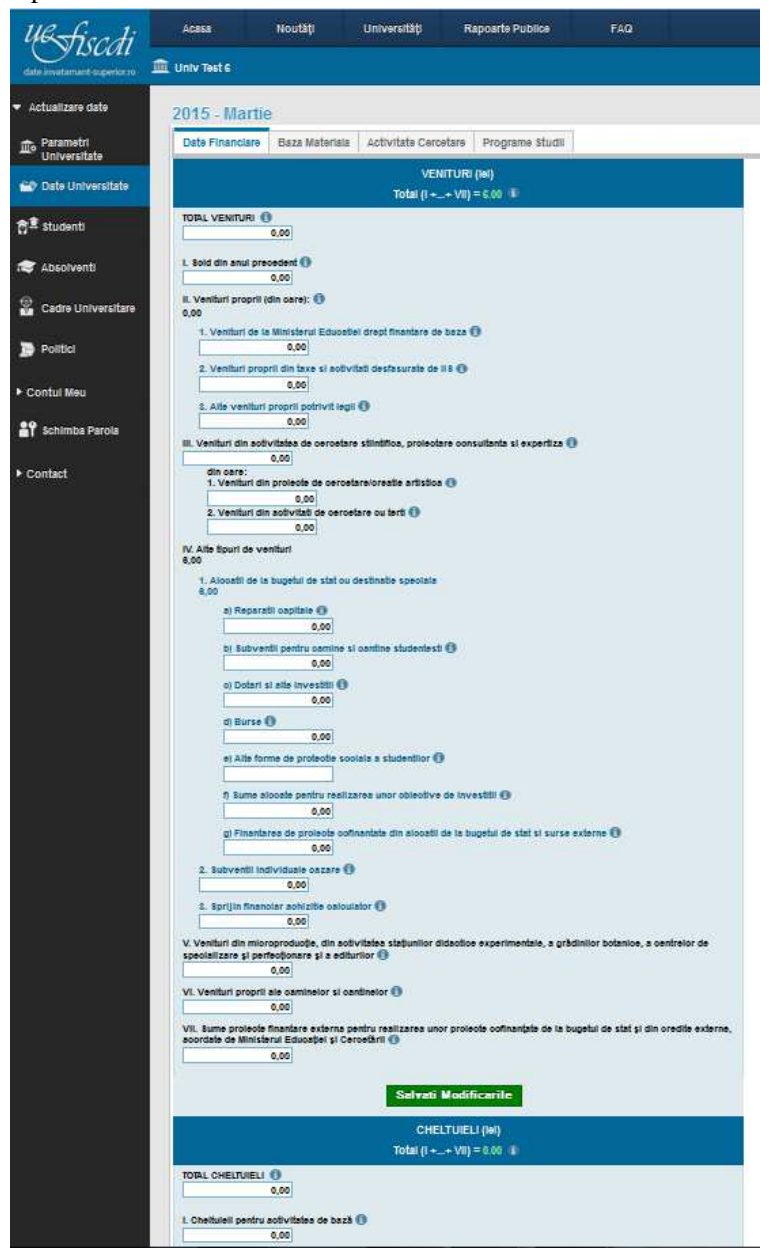

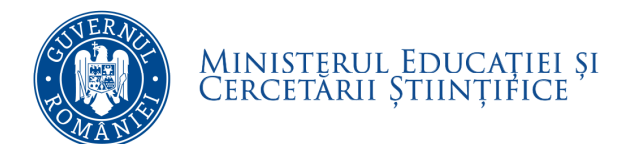

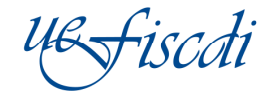

După completarea secțiunii Venituri total se apasă butonul

Salvati Modificarile

și apoi se completează

secțiunea Cheltuieli total și se apasă butonul În caz contrar datele completate/modificate nu vor fi salvate în platformă.

|                                 | o) Dotari si alle Investitii 10                                                                                                    |
|---------------------------------|----------------------------------------------------------------------------------------------------|
|                                 | d Barse O                                                                                                    |
|                                 | 0,00                                                                                                    |
|                                 | e) Alte forme de protectie sociale a studentillor ()                                                                                                    |
|                                 | 1 Sume signals gentry realizares uppr objective de investiti O                                                                                                    |
|                                 | 0,00                                                                                                    |
|                                 | gi Finantarea de proieole colfinantale din alcostil de la bugetul de stat si surse externe 0<br>0,00                                                                                                    |
| 2.3                             | Subventil Individuale eazare                                                                                                    |
| 3. 8                            | Eprijin financiar schiattie oslovlator 💿                                                                                                    |
| V. Venit                        | turi din microproducije, din solivitales statjunitor dideolice experimentale, a grådinitor botanice, a centrelor de<br>lizare si perfectionare și a edituritor 🍈<br>0.00                                                                                                    |
| VI. Ven                         | ituri proprii ale cominetor si cantinetor ()                                                                                                    |
| 101 200                         | ujuu                                                                                                    |
| acordal                         | te de Ministerul Educației și Cercetării 🕘<br>0,00                                                                                                    |
|                                 |                                                                                                    |
|                                 | Salvati Modificarile                                                                                                    |
|                                 | CHELTUIELI (Iei)<br>Total (i + _ + VIII = 0.00 1                                                                                                    |
| TOTAL                           |                                                                                                    |
|                                 | 0,00                                                                                                    |
| I. Chelb                        | tulell pentru sotivitzies de bază 🕕                                                                                                    |
| 1100000                         | 0,00                                                                                                    |
| II. Chell                       | tuleli pentru cercetare 0                                                                                                    |
| III. Che                        | albuell din alonalit de la buneful de clat ou declinada coencialà din care:                                                                                                    |
| 0,00                            |                                                                                                    |
|                                 | a) Cheltuleli pentru reparații capitale ()<br>0.00                                                                                                    |
|                                 | 0 Subvenții pentru obrine și centrestudentesti 0                                                                                                    |
|                                 | 0,00                                                                                                    |
|                                 | o) Cheitulell pentru doltri și alte învestiți 🚯                                                                                                    |
|                                 | 0,00                                                                                                    |
|                                 | 0,00                                                                                                    |
|                                 | din care, cheltulell pentru burse scolele (inclusiv cele ocazionale)<br>0.00                                                                                                    |
|                                 | e) Chelduleil pentru alle forme de protecije socialà ()                                                                                                    |
|                                 | 0,00                                                                                                    |
|                                 | 6 Cazare Individuală OUG 75/2004 🕖                                                                                                    |
|                                 | 0,00                                                                                                    |
|                                 | 0,00                                                                                                    |
|                                 | ituleli din prolecie coffmantale din alcostil bugetare ()                                                                                                    |
| IV. Che                         | 0.00                                                                                                    |
| IV. Chel                        | ujou<br>tuieli pentru mioroproduotie, pentru sotivitates statiunilor dideotice experimentale, a gradinilor botanice, a centralo                                                                                                    |
| IV. Chel<br>V. Chel<br>de spec  | tuell pertiru mioroproduote, pentru activitates statiunitor didactice experimentale, a gradinitor botanice, a centreio<br>cializare si perdicunare si a edituritor ()<br>0,00                                                                                                    |
| V. Chell<br>de spec             | turiel pertiru microproduolle, pentru adivitales statunitor didactice experimentale, a gradinitor bolanice, a centreio<br>distante si periodionars si a edituritor      0,00     turiell pentru odmine și cantine studențești     0                                                                                                    |
| V. Chell<br>V. Chell<br>de spec | uvoj     uvoj     uvoj |
| V. Chell<br>de spec             | Buol         Buol           futell perform microarduote, penfru activitates tatiunitor didactice experimentals, a gradinitor botanice, a centreto<br>cisitizare si perfectionare si a edituritor ()         0,00           duale pentru otimine și cantine studențești ()         0,00           duale contracte for tantare externa ()         0,00                                                                                                    |
| V. Chel<br>V. Chel<br>de spec   | Buogi<br>futureli pentry microproducete, pentry activitates statumitor dicacitice experimentals, a gradimitor botanice, a centrelo<br>cisitizare si perfectionare si a edituritor ()<br>0.00<br>etureli pentry otimine și cantine studențești ()<br>0.00<br>etureli pentry otimine și cantine studențești ()<br>0.00<br>etureli pentry otimine și cantine studențești ()<br>0.00                                                                                                    |

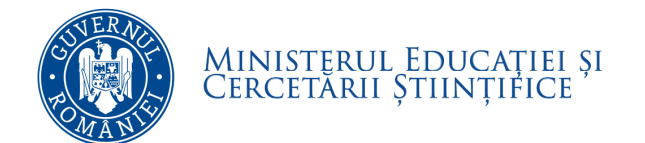

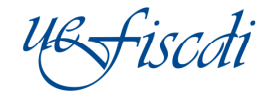

## 5.2 Baza Materială

În această pagină se completează datele generale privind baza materială a universității: facilitățile de studiu (număr de amfiteatre, număr de săli de curs, număr de săli de seminar, număr de laboratoare), respectiv numărul și suprafața terenurilor și sălilor de sport și a bazinelor de înot.

| Ul fice ti                           | Acasa              | Noutăți                  | Universități  | Rapoarte Publice      | FAQ |
|--------------------------------------|--------------------|--------------------------|---------------|-----------------------|-----|
| date.invatamant-superior.ro          | 🏛 Univ Test 6      |                          |               |                       |     |
| <ul> <li>Actualizare date</li> </ul> | 2015 - Mart        | ie                       |               |                       |     |
| Parametri<br>Universitate            | Date Financiar     | e Baza Materiala         | Activitate Ce | rcetare Programe Stud |     |
| 😭 Date Universitate                  | Facilitati de stu  | diu<br>re <b>O</b>       |               |                       |     |
| ন্ন 🔨 Studenti                       | Numar Sali de c    | urs O                    |               |                       |     |
| r Absolventi                         | Numar Sali de s    | eminar ()                |               |                       |     |
| 🖗 Cadre Universitare                 | Numar Laborato     | are <b>()</b>            |               |                       |     |
| Politici                             | Terenuri si sali ( | de sport, bazine de      | inot i        |                       |     |
| ▶ Contul Meu                         | Numar = numar      | ul total de facilitati 🚯 |               |                       |     |
| <b>1</b> Schimba Parola              | Suprafata (m2)     | = suprafata tuturor fa   | cilitatilor   |                       |     |
| ▶ Contact                            | S                  | alvati Modificarile      | •             |                       |     |
|                                      |                    |                          |               |                       | _   |

După completarea informațiilor solicitate se apasă butonul completate/modificate nu vor fi salvate în platformă.

Salvati Modificarile . În caz contrar datele

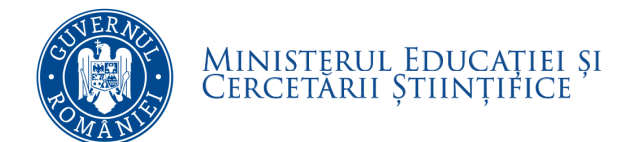

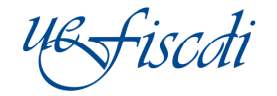

## **5.3 Activitate Cercetare**

În această pagină se completează datele generale la nivel de universitate privind activitatea de cercetare: venituri totale din cercetare și venituri din proiecte de cercetare naționale și internaționale, brevete, proiecte, articole științifice etc.

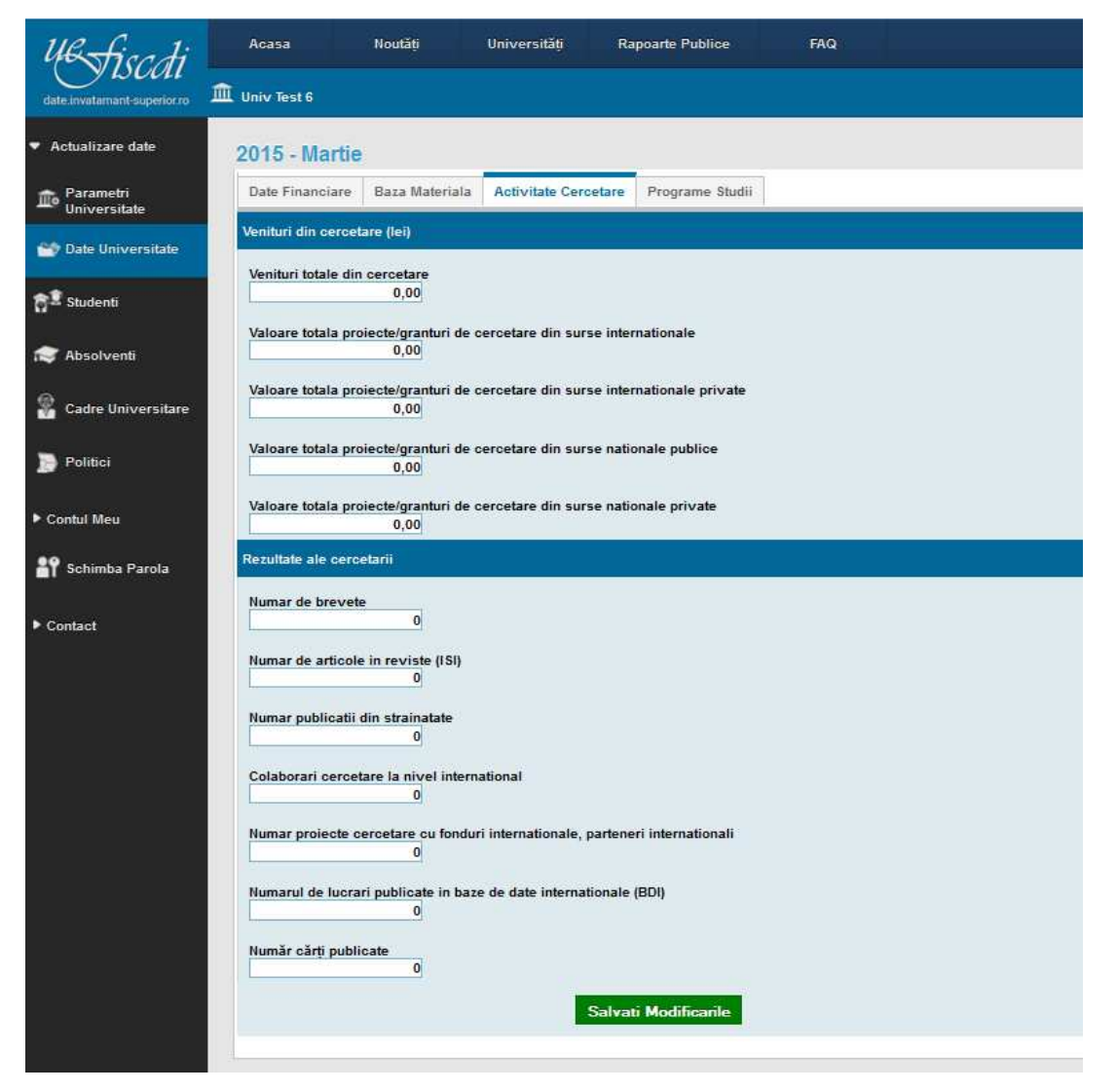

După completarea informațiilor solicitate se apasă butonul completate/modificate nu vor fi salvate în platformă.

Salvati Modificarile

În caz contrar datele

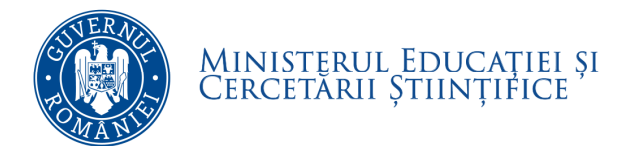

## 5.4 Programe studii

În această pagină se completează datele generale privind programele de studii din cadrul domeniilor de studii selectate în pagina 4.2. Preselecție domenii de studiu, corespunzător ciclurilor de studii și formelor de învățământ selectate în secțiunea 4.Parametri universitate, pagina 4.4.Preselecție caracteristici domenii de studii.

Pentru fiecare domeniu de studiu se vor completa următoarele date referitoare la programele de studii: numărul programelor oferite de universitate pe fiecare ciclu/formă de învățământ din care: număr de programe acreditate, număr de programe de studii în co-tutelă, valoarea medie a taxei de studiu pentru programele aferente fiecărui ciclu/formă de învățământ.

| 2 fice ti                | Aca         | sa                      | Noutăți l                                      | Universități            | Rapoarte Publice   | FAQ                                            |                |                                                 |    |                                     |
|--------------------------|-------------|-------------------------|------------------------------------------------|-------------------------|--------------------|------------------------------------------------|----------------|-------------------------------------------------|----|-------------------------------------|
| invatamant-superior.ro   | 🟛 Univ      | Test 6                  |                                                |                         |                    |                                                |                |                                                 | 31 | 2015 - Martie 🗾 🕻 Rein              |
| ualizare date            | 201         | 5 - Ma                  | rtie                                           |                         |                    |                                                |                |                                                 |    |                                     |
| arametri<br>Iniversitate | Date        | Financi                 | are Baza Materiala                             | Activitate Cerc         | cetare Programe    | Studii                                         |                |                                                 |    |                                     |
| ite Universitate         | Mat         | ematica<br>ematica      | si stiinte ale naturii S<br>Informatica Chimie | tiinte biologice :<br>e | si biomedicale Fin | alizare                                        |                |                                                 |    | Domenii - Domenii de Licen          |
| udenti                   |             |                         |                                                |                         |                    | Ca                                             | racteristici p | programe studii                                 |    |                                     |
| bsolventi                |             | Ciclu                   | Forma invatamant                               | Numar total p           | programe de studii | Numar total programe de studii<br>acreditate 4 |                | Numar total programe de studii in<br>cotutela 👔 |    | aloarea medie a taxei de studi<br>1 |
| udre Universitare        |             | A                       | В                                              |                         | C                  | D                                              |                | E                                               | [  | F                                   |
|                          | 1           | Licente                 | Frecventa                                      |                         | 0                  |                                                | 0              |                                                 | 0  |                                     |
| lici                     | 3           |                         | Frecventa redusa ()<br>Invatamant la distanta  |                         | 0                  |                                                | 0              |                                                 | 0  |                                     |
| Meu                      | Tota        |                         |                                                |                         |                    |                                                |                |                                                 |    |                                     |
| imba Parola              | [1] Nr      | tabele 1                |                                                |                         |                    |                                                |                |                                                 |    |                                     |
| ct                       | Dom<br>Mate | enii - DFI<br>ematica s | si stiinte ale naturii                         |                         |                    |                                                | Domen<br>Matem | ii de Licenta<br>atica                          |    |                                     |
|                          | _           |                         |                                                |                         |                    |                                                | 1              |                                                 |    |                                     |
|                          |             |                         |                                                |                         |                    | Salvati                                        |                |                                                 |    |                                     |
|                          |             |                         |                                                |                         |                    |                                                |                |                                                 |    |                                     |

Se completează informațiile solicitate și se SALVEAZĂ (se apasă butonul pentru) fiecare tabel aferent unui domeniu de studiu. În caz contrar datele completate/modificate nu vor fi salvate în platformă.

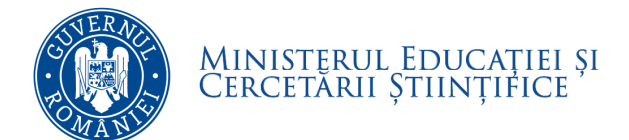

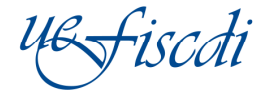

# 6. Studenți

Aceasta secțiune vizează introducerea datelor cu privire la numărul de studenți înmatriculați în programele de studii ale universității, în funcție de caracteristicile principale ale programului de studii (locul desfășurării programului de studii, în sau în afara localității de reședință a universității, sau în extensie în afara țării, domeniul fundamental și de studii de care aparține programul de studii; ciclul de studii sau altă formă de pregătire; forma de învățământ; limba de predare și anul de studii), respectiv ale studentului (cetățenia: română, UE și SEE, sau altă cetățenie decât română, UE și SEE; forma de finanțare).

| ate invatamant superior ro | 🗓 Univ                                                                                                    | Test 6                                                |                           |                  |                           |             |           |         |                           |                  |                               |           |
|----------------------------|----------------------------------------------------------------------------------------------------|-------------------------------------------------------|---------------------------|------------------|---------------------------|-------------|-----------|---------|---------------------------|------------------|-------------------------------|-----------|
|                            |                                                                                                    |                                                       |                           |                  |                           |             |           |         |                           | ä                | 📋 🛛 2015 - Martie 🔽 🗘 R       | Reincar   |
| Actualizare date           | 201                                                                                                    | 5 - Martie                                            |                           |                  |                           |             |           |         |                           |                  |                               |           |
| Parametri                  | Stu                                                                                                    | identi                                                |                           |                  |                           |             |           |         |                           |                  |                               |           |
| Universitate               | In locatia de baza a universitatii In extensii din Romania ale universitatii In extensii din afara tarii ale universitatii Finalizare Localitate |                                                       |                           |                  |                           |             |           |         |                           |                  | Localitatea de stu            | idiu      |
| Date Universitate          | Ce                                                                                                    | tatenie Romana Cetatenie UI                           | si SEE 🛛 Alta cetate      | nie decat Romana | , UE si SEE               |             |           |         |                           |                  | Cetater                       | nie O     |
| Studenti                   | Ma                                                                                                    | tematica si stiinte ale naturii                       | Stiinte biologice si bi   | omedicale Date   | generale                  | studenti    |           |         |                           |                  | Domen                         | nii - DFI |
|                            | Ma                                                                                                    | tematica Informatica Chir                             | nie                       |                  |                           |             |           |         |                           |                  | Domenii de Li                 | icenta.   |
| Absolventi                 | Lic                                                                                                    | enta AF: Pregatire pedagogi                           | ca - licenta              |                  |                           |             |           |         |                           |                  | Ci                            | iclu      |
| Cadre Universitare         | Da                                                                                                    | te generale studenti Frecven                          | ta Frecventa redus        | a Invatamant la  | distanta                  |             |           |         |                           |                  | Forma invatama                | ant       |
|                            | Inf                                                                                                    | ormatii Salvate                                       |                           |                  |                           |             |           |         |                           |                  |                               |           |
| Politici                   |                                                                                                    |                                                       |                           |                  |                           |             |           |         |                           |                  |                               |           |
| ntul Meu                   |                                                                                                    |                                                       |                           |                  |                           | An stu      | diu (III) | _       |                           |                  |                               |           |
|                            |                                                                                                    | Limba predare 👔                                       |                           | Finantare studii | An 1                      | An 2        | An 3      | Total 🚯 |                           |                  |                               |           |
| Schimba Parola             |                                                                                                    | A                                                     |                           | В                | C                         | D           | E         | F       |                           |                  |                               |           |
| itact                      | 1                                                                                                    | Studii de specialitate in limba                       | romana 🚯                  | Buget            | 0                         | 0           | 0         | 0       |                           |                  |                               |           |
|                            | 2                                                                                                    |                                                       |                           | Таха 🛈           | 0                         | 0           | 0         | 0       |                           |                  |                               |           |
|                            | 3                                                                                                    | Studii de specialitate integra                        | in limba engleza 🚯        | Buget ()         | 0                         | 0           | 0         | 0       |                           |                  |                               |           |
|                            | 4                                                                                                    | Paudil de constations las                             | in limite former 0        | Taxa O           | 0                         | 0           | 0         | 0       |                           |                  |                               |           |
|                            | 6                                                                                                    | Studii de specialitate integra                        | in imba iranceza          | Taxa ()          | 0                         | 0           | 0         | 0       |                           |                  |                               |           |
|                            | 7                                                                                                    | Studii de specialitate integra                        | in limba germana 🕕        | Buget ()         | 0                         | 0           | 0         | 0       |                           |                  |                               |           |
|                            | 8                                                                                                    |                                                       |                           | Taxa 🚯           | 0                         | 0           | 0         | 0       |                           |                  |                               |           |
|                            | Tot                                                                                                    | al                                                    |                           |                  |                           |             |           |         |                           |                  |                               |           |
|                            |                                                                                                    |                                                       |                           |                  |                           |             |           |         |                           |                  |                               |           |
|                            | [1] N                                                                                                    | r tabele 1                                            | X                         | V.s.             |                           |             |           | \       |                           | X X              |                               | 117       |
|                            | Lo                                                                                                    | calitatea de studiu<br>ocatia de baza a universitatii | Cetatenie<br>Cetatenie Ro | mana Mate        | nenii - DFI<br>ematica si | stiinte ale | naturii   | Dom     | enii de Licenta<br>matica | Ciclu<br>Licenta | Forma invatamant<br>Frecventa |           |

Se completează informațiile corespunzătoare studenților înmatriculați în universitate și se SALVEAZĂ (se

apasă butonul pentru) fiecare tabel aferent unui domeniu de studiu, ciclu de studiu sau altă formă de pregătire și formă de învățământ. În caz contrar datele completate/modificate nu vor fi salvate în platformă.

Important! În cazul în care secțiunea *4.Parametri Universitate* nu a fost completată corespunzător, câmpurile pot sa genereze erori.

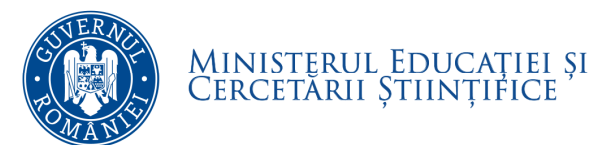

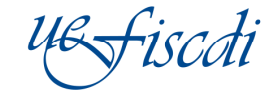

Totodată, aceasta secțiune vizează și introducerea unor date generale privind studenții, la nivel de ciclu de studii sau alte forme de studii, respectiv domeniu de studiu și cetățenie, în funcție de caracteristicile principale ale studentului (gen, etnie, dizabilități, momentul de admitere la studii sau finalizare a studiilor, apartenența la un grup dezavantajat, participarea la programe de practică în mediul angajator).

| UR fice li                           | Acasa Noutăți Universități Rapoarte Publice FAQ                                                                                                    |                                |
|--------------------------------------|----------------------------------------------------------------------------------------------------|--------------------------------|
| date.invatamant-superior.ro          | 🏛 Univ Test 6                                                                                                    | 📅 🛛 2015 - Martie 💌 🕻 Reincarc |
| <ul> <li>Actualizare date</li> </ul> | 2015 - Martie                                                                                                    |                                |
| ☎ Parametri<br>Universitate          | Studenti                                                                                                    |                                |
| 📸 Date Universitate                  | In locatia de baza a universitatii In extensii din Romania ale universitatii In extensii din afara tarii ale universitatii Finalizare Cetatenie Romana Cetatenie IE si SEE Alta cetatenie decat Romana IIE si SEE | Cetatenie O                    |
| fo <sup>®</sup> Studenti             | Matematica si stiinte ale naturii         Stiinte biologice si biomedicale         Date generale studenti                                                                                                    | Domenii - DFI                  |
| ·                                    | Matematica Informatica Chimie                                                                                                    | Domenii de Licenta             |
| Absoiventi                           | Licenta AF: Pregatire pedagogica - licenta                                                                                                    | Ciclu ()                       |
| 🚰 Cadre Universitare                 | Date generale studenti         Frecventa         Frecventa redusa         Invatamant la distanta                                                                                                    | Forma invatamant ()            |
| Politici                             | # Gen 1                                                                                                    |                                |
| Contul Meu                           | АВС                                                                                                    |                                |
| Schimba Parola                       | 1         Numar studenti de gen Masculin         0           2         Numar studenti de gen Feminin         0                                                                                                    |                                |
| ▶ Contact                            | 3 Total studenti 0                                                                                                    |                                |
|                                      | # Etnie 1                                                                                                    |                                |
|                                      | A B C                                                                                                    |                                |
|                                      | 1 Numar studenti de etnie Rroma 0                                                                                                    |                                |
|                                      | 2 Ilumar studenti de alta etnie (1) 0<br>3 Total studenti de etnie (alta decat romana) 0                                                                                                    |                                |
|                                      |                                                                                                    |                                |
|                                      |                                                                                                    |                                |
|                                      | # Dizabilitati                                                                                                    |                                |
|                                      | A B C                                                                                                    |                                |
|                                      | 1 Numar studenti cu dizabilitati 0 0                                                                                                    |                                |

Se completează informațiile corespunzătoare studenților înmatriculați în universitate și se SALVEAZĂ (se apasă butonul pentru) fiecare tabel aferent unui ciclu de studiu sau altă formă de pregătire, respectiv domeniu de studiu. În caz contrar datele completate/modificate nu vor fi salvate în platformă.

Important! Trebuie salvate datele aferente fiecărei subsecțiuni!

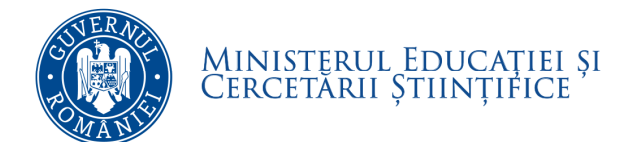

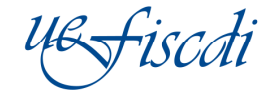

# 7. Absolvenți

Aceasta secțiune vizează introducerea datelor cu privire la numărul de absolvenți pe fiecare domeniu de studiu selectat în secțiunea 4. Parametri universitate.

Structura datelor este similară celei referitoare la studenți, din secțiunea 6. *Studenți*, cu identificarea, în plus, a absolvenților din promoția curentă și a absolvenților proprii ai universității.

| tiscoti           | Aca    | isa         | Noutăți               | Universități          | Rapoarte Put       | lice           | FAQ         |                      |                          |       |                           |
|-------------------|--------|-------------|-----------------------|-----------------------|--------------------|----------------|-------------|----------------------|--------------------------|-------|---------------------------|
| amant-superior.ro | 🛍 Univ | Test 6      |                       |                       |                    |                |             |                      |                          |       | 🛐 2015 - Martie 🗾 🕻 Reinc |
| zare date         | 201    | 5 - Mar     | tie                   |                       |                    |                |             |                      |                          |       |                           |
| metri<br>ersitate | Abs    | solventi    |                       | -                     |                    |                |             |                      |                          |       |                           |
| Universitate      | in k   | ocatia de b | aza a universitatii   | In extensii din R     | Romania ale univer | sitatii 🛛 In e | xtensii din | afara tarii ale univ | ersitatii Finalizare     |       | Localitatea de studiu     |
| Sinversitute      | Cet    | atenie Ron  | nana Cetatenie        | UE SI SEE Alta c      | etatenie decat Ro  | mana, UE si S  | BEE         |                      |                          |       | Cetatenie                 |
| nti               | Ma     | tematica s  | i stiinte ale naturii | Stiinte biologice     | e si biomedicale   |                |             |                      |                          |       | Domenii - D               |
|                   | Ma     | tematica    | Informatica C         | himie                 |                    |                |             |                      |                          |       | Domenii de Licen          |
| venti             | Lic    | enta AF:    | Pregatire pedago      | gica - licenta        |                    |                |             |                      |                          |       | Ciclu                     |
| e Universitare    | Fre    | cventa I    | Frecventa redusa      | Invatamant la di      | stanta 🛛 Date ger  | ierale absolv  | enti        |                      |                          |       | Forma invatama            |
| 12                |        |             |                       |                       |                    |                | Absol       | venti romani - tipur |                          |       |                           |
| ICI               |        | Limba p     | redare                |                       | Buge               | t Cu taxa      | Total       | promotia curenta     | ai propriei universitati |       |                           |
| Meu               |        |             |                       | A                     | C                  | D              | E           | F                    | G                        |       |                           |
| mha Darola        | 1      | Studii de   | e specialitate in lin | nba romana 🚯          |                    | 0              |             | ) (                  | 0                        |       |                           |
| iba Faroia        | 2      | Studii de   | e specialitate integ  | ıral in limba engleza | 0                  | 0              | 0           | ) (                  | 0                        |       |                           |
|                   | 3      | Studii de   | e specialitate integ  | ıral in limba francez | a ()               | 0              | ) (         |                      | 0                        |       |                           |
|                   | 4      | Studii de   | e specialitate in lin | nba maghiara (lb. ma  | aterna)            | 0              | 0           |                      | 0                        |       |                           |
|                   | Tota   | 1           |                       |                       |                    |                |             |                      |                          |       |                           |
|                   | [1] Ni | tabele 1    |                       |                       |                    |                |             |                      |                          |       |                           |
|                   | 1.00   | alitatea de | studiu                | Cetater               | nie                | Domenii -      | DFI         | ate waterall         | Domenii de Licenta       | Ciclu | Forma invatamant          |

Se completează informațiile corespunzătoare absolvenților universitate și se SALVEAZĂ (se apasă Salvati

**butonul pentru**) **fiecare tabel** aferent unui domeniu de studiu, ciclu de studiu sau altă formă de pregătire și formă de învățământ. În caz contrar datele completate/modificate nu vor fi salvate în platformă.

Important! În cazul în care secțiunea 4. Parametri Universitate nu a fost completată corespunzător, câmpurile pot sa genereze erori.

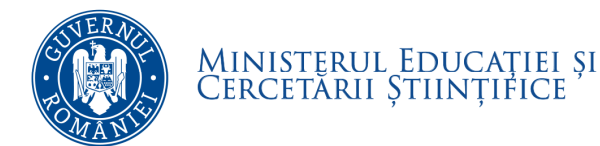

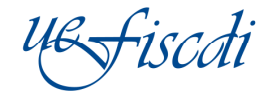

Totodată, aceasta secțiune vizează și introducerea unor date generale privind absolvenții, la nivel de ciclu de studii sau alte forme de studii, respectiv domeniu de studiu și cetățenie, în funcție de caracteristicile principale ale absolventului (gen, etnie, dizabilități, momentul de admitere la studii, apartenența la un grup dezavantajat, absolvenți de programe de cooperare internațională).

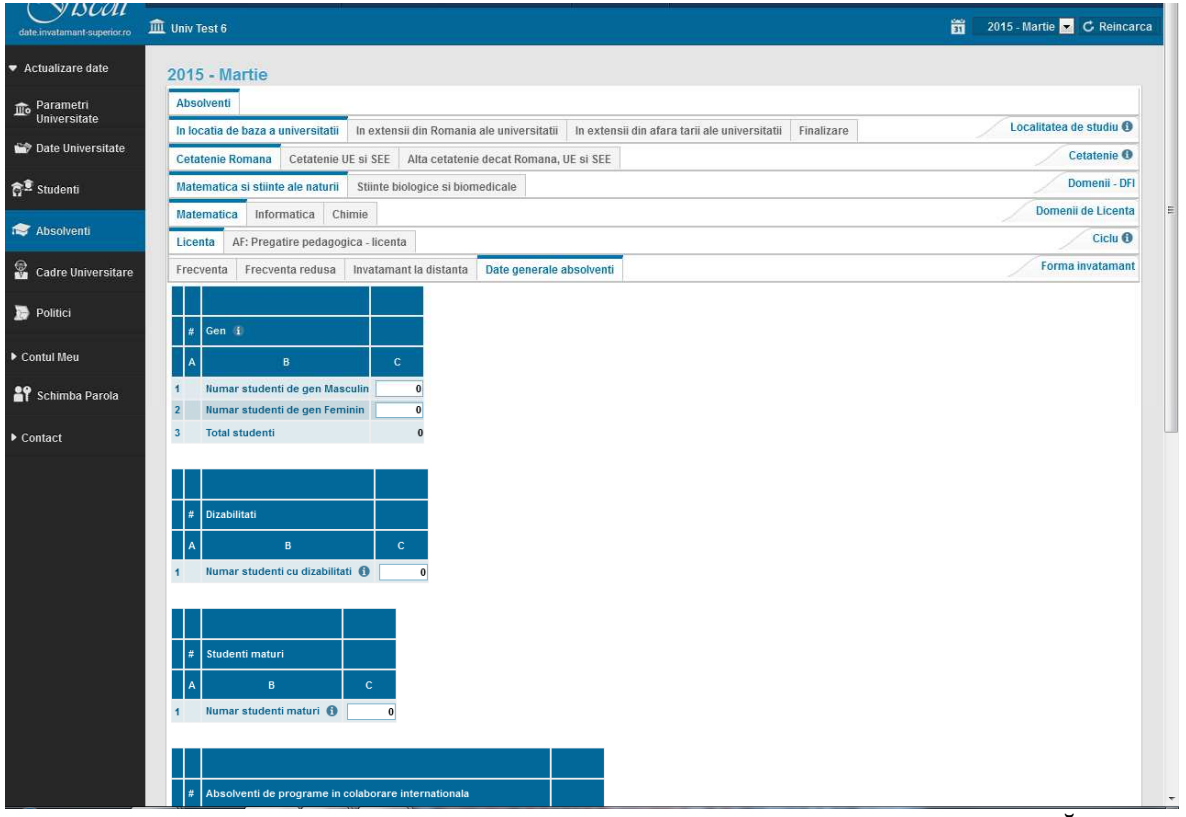

Se completează informațiile corespunzătoare absolvenților universității și se SALVEAZĂ (se apasă Salvati

**butonul pentru**) **fiecare tabel** aferent unui ciclu de studiu sau altă formă de pregătire, respectiv domeniu de studiu. În caz contrar datele completate/modificate nu vor fi salvate în platformă.

Important! Trebuie salvate datele aferente fiecărei subsecțiuni!

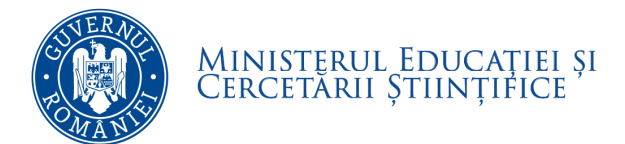

# 8. Cadre universitare

Aceasta secțiune vizează introducerea datelor cu privire la personalul angajat al universității, pe categorii de personal (personal didactic, personal nedidactic și personal de cercetare) și tipuri specifice de informații, astfel:

- **tipurile generale** de informații privind personalul didactic, specifice personalului cu cetățenie română (număr de posturi legal constituite, funcție de conducere și distincție obținută la nivel internațional), respectiv personalului cu altă cetățenie decât română (tipul de contract de angajare cu universitatea, distincție obținută la nivel internațional)
- **structura pe funcții didactice** a personalului didactic titular și asociat, în funcție de posturi ocupate și vacante, gen, grupă de vârstă, titlu științific de doctor, normă/activitate de cercetare
- distribuția personalului didactic auxiliar, în funcție de posturi ocupate/vacante și gen;
- **distribuția personalului nedidactic** (în funcție de **serviciile oferite**) și a posturilor pentru personal nedidactic (ocupate/vacante cu cumul sau vacante cu plata cu ora)
- **structura pe funcții de cercetare** a personalului de cercetare.

|                    | IIII Univ lest 6                                                                                                    | 🛐 2015 - Martie 🔽 🗲 Reincai        |
|--------------------|----------------------------------------------------------------------------------------------------|------------------------------------|
| tualizare date     | 2015 - Martie                                                                                                    |                                    |
| Parametri          | Personal Didactic (RSI)                                                                                                    |                                    |
| Universitate       | Personal didactic Personal nedidactic Personal de cercetare Finalizare                                                       | Tip personal universitar 🕄         |
| Date Universitate  | Date generale cadre didactice         Personal didactic titular si asociat         Personal didactic auxiliar                | Cadre Universitate - Clasificare 0 |
| Studenti           |                                                                                                    |                                    |
| Absolventi         | # Numar total posturi/personal cu cetatenie romana                                                                           |                                    |
| Cadre Universitare | A     B     C       1     Posturi didactice legal constituite     0                                                          |                                    |
| Politici           | 2 Personal didactic cu functie de conducere      0     0     Personal didactic cu titlul Honoris Causa (international)     0 |                                    |
| ntul Meu           |                                                                                                    |                                    |
| Schimba Parola     | # Numar total personal cu alta cetatenie decat Romana                                                                        |                                    |
| ntact              | АВ                                                                                                    |                                    |
|                    | 1 Personal didactic titular cu alta cetatenie decat Romana () 0                                                              |                                    |
|                    | 2 Personal didactic asociat cu alta cetatenie decat Romana () 0                                                              |                                    |
|                    | 3 Personal didactic cu mui nonoris causa (international) 🔮 😈                                                                 |                                    |
|                    | [1] If tabele 2                                                                                                    |                                    |
|                    |                                                                                                    |                                    |

Se completează informațiile corespunzătoare personalului angajat al universității și se SALVEAZĂ (se

apasă butonul pentru) fiecare tabel aferent unei categorii de personal. În caz contrar datele completate/modificate nu vor fi salvate în platformă

Totodată, aceasta secțiune vizează și introducerea unor date generale privind structura personalului didactic și de cercetare, pentru fiecare ramură de știință în care se desfășoară programe de studii, pe funcții didactice sau grad de cercetare, în funcție de forma de angajare și caracteristici specifice (vârstă și drept de conducere doctorat).

Se completează informațiile corespunzătoare personalului didactic și de cercetare angajat al universității și

se SALVEAZĂ (se apasă butonul pentru) fiecare tabel aferent unei ramuri de știință. În caz contrar datele completate/modificate nu vor fi salvate în platformă.

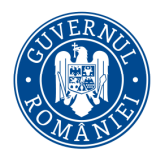

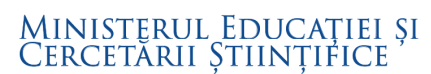

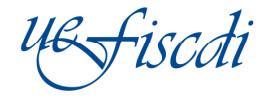

Important! În cazul în care secțiunea *4.Parametri Universitate* nu a fost completată corespunzător, câmpurile pot să genereze erori.

# 9. Politici

La această secțiune se completează datele generale de la nivel de universitate privind politicile naționale sau instituționale referitoare la serviciile de cazare, sistemul de burse, mobilitățile internaționale ale studenților și cadrelor didactice, respectiv alte politici instituționale.

IMPORTANT: Orice completare/modificare ulterioară a datelor (indiferent de secțiune/pagină) trebuie salvată înainte de a trece la o alta secțiune/pagină. În caz contrar datele completate/modificate nu se salvează în platformă.

## 9.1 Servicii de cazare

În această pagină se completează datele generale privind serviciile de cămine asigurate de universitate (solicitări cazare sau subvenție pentru cazare, respectiv locuri de cazare și subvenții pentru cazare oferite de universitate), date generale privind distribuția locurilor în cămine (pentru studenți fizici români cu părinți cadre didactice; studenți fizici români orfani de ambii părinți; studenți străini, bursieri, care nu provin din țările UE sau SEE; cazuri sociale și medicale; acordate pe criterii de merit; pentru alte categorii de personal cazate); cuantum tarife de cazare.

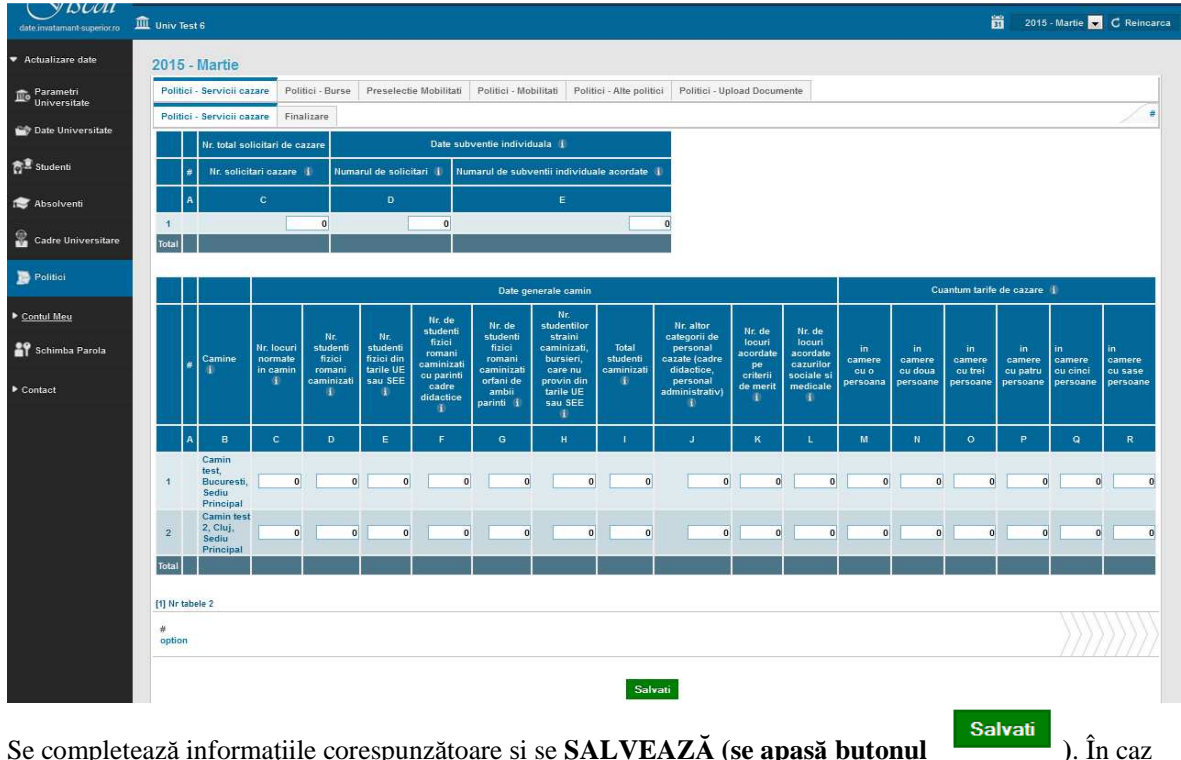

Se completează informațiile corespunzătoare și se **SALVEAZĂ** (**se apasă butonul** contrar datele completate/modificate nu vor fi salvate în platformă.

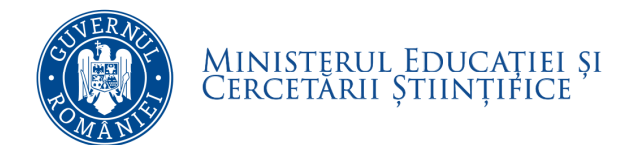

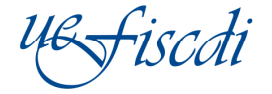

#### 9.2 Burse

În această pagină se completează datele generale privind sistemul de burse implementat la nivel de universitate: **distribuția tipurilor de burse** la nivel de universitate; **valoarea medie și perioada de acordare** pentru fiecare tip de bursă; valoarea fondurilor proprii direcționate pentru sistemul de burse sau alte forme de sprijin sau ajutoare bănești pentru studenți.

|                     | , IIII Univ Test 6                                                      |                                                                                                    |
|---------------------|-------------------------------------------------------------------------|----------------------------------------------------------------------------------------------------|
| lizare date         | 2015 - Martie                                                           |                                                                                                    |
| ametri<br>rersitate | Politici - Servicii cazare Politici - Burse Preselectie Mobilitati Poli | itici - Mobilitati Politici - Alt                                                                                               |
| Universitate        | Numar burse Valoare burse Finalizare                                    |                                                                                                    |
| enti                | Burse_tin_t                                                             |                                                                                                    |
|                     | A C                                                                     |                                                                                                    |
| olventi             | 1 Burse de performanta 🕦 🛛 0                                            |                                                                                                    |
| e Universitare      | e 2 Burse de merit 0 0                                                  |                                                                                                    |
| ici                 | 4 Burse sociale 10 0                                                    |                                                                                                    |
| Veu                 | 5 Burse medicale 0 0                                                    |                                                                                                    |
| 100                 | 6 Burse din tonduri proprii 10 0<br>7 Burse ocazionale 10 0             |                                                                                                    |
| mba Parola          | 8 Burse rurale 🚯 🛛 0                                                    |                                                                                                    |
|                     | 9 Bursa Petrila 🚯 0                                                     |                                                                                                    |
|                     |                                                                         |                                                                                                    |
|                     | [1] Nr tabele 1                                                         |                                                                                                    |
|                     | Burse - Nr si Valoare<br>Numar burse                                    |                                                                                                    |
|                     |                                                                         |                                                                                                    |
|                     |                                                                         | Salvati                                                                                                    |
|                     | ( y BUUL                                                                |                                                                                                    |
|                     | date invatament superior ro                                             | Univ Test 6                                                                                                    |
|                     | <ul> <li>Actualizare date</li> </ul>                                    | 2015 - Martie                                                                                                    |
|                     | 💼 Parametri                                                             | Politici - Servicii cazare Politici - Burse Preselectie Mobilitati Politici - Mobilitati Politici - Alte politici - Upload Docu |
|                     |                                                                         | Numar burse Valoare burse Finalizare                                                                                            |
|                     |                                                                         |                                                                                                    |
|                     | 전포 Studenti                                                             | Valoare completare buget burse din fonduri proprii (lei)                                                                        |
|                     | as Absolventi                                                           | A C                                                                                                    |
|                     | 😤 Cadre Universitare                                                    | 2 din care, cheltuieli pentru burse sociale (inclusiv cele ocazionale) 0                                                        |
|                     | Delitici                                                                | 3 Valoarea cheltuielilor cu alte forme de sprijin sau ajutoare banesti pentru studenti () 4 Total (14-3) 0                      |
|                     | N Control Union                                                         | a roun (175) u                                                                                                    |
|                     | - Contai meu                                                            | Valoare (lei) si perioada burse                                                                                                 |
|                     | Schimba Parola                                                          | Burse - tip Valoare medie    Perioada de acordare                                                                               |
|                     | ► Contact                                                               | A C D                                                                                                    |
|                     |                                                                         | 2 Burse de performanta U U<br>2 Burse de merit 0 0                                                                              |
|                     |                                                                         | 3 Burse de studiu 0 0                                                                                                    |
|                     |                                                                         | 4 Burse sociale 0 0                                                                                                    |
|                     |                                                                         | 5 Burse medicale 0 0                                                                                                    |
|                     |                                                                         | 7 Burse ocationale 0 0                                                                                                    |
|                     |                                                                         | 8 Burse rurale 0 0                                                                                                    |
|                     |                                                                         | 9 Bursa Petrila 0 0                                                                                                    |
|                     |                                                                         | 10 Total 0 0                                                                                                    |
|                     |                                                                         | [1] Nr tabele 2                                                                                                    |
|                     |                                                                         |                                                                                                    |
|                     |                                                                         | Burse - Nr si Valoare<br>Valoare burse                                                                                          |

Se completează informațiile corespunzătoare fiecărei pagini și se SALVEAZĂ (se apasă butonul

Salvati

). În caz contrar datele completate/modificate nu vor fi salvate în platformă.

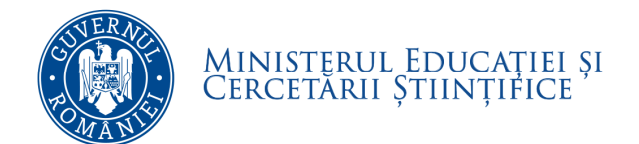

-iscdi

## 9.3 Preselecție mobilități

În această pagină se selectează toate țările UE, respectiv non-UE care au acorduri de mobilitate cu universitatea: țări din care provin studenți (*incoming*), respectiv țări în care se duc studenții (*outgoing*), sau tări în care cadre didactice au fost în mobilitate.

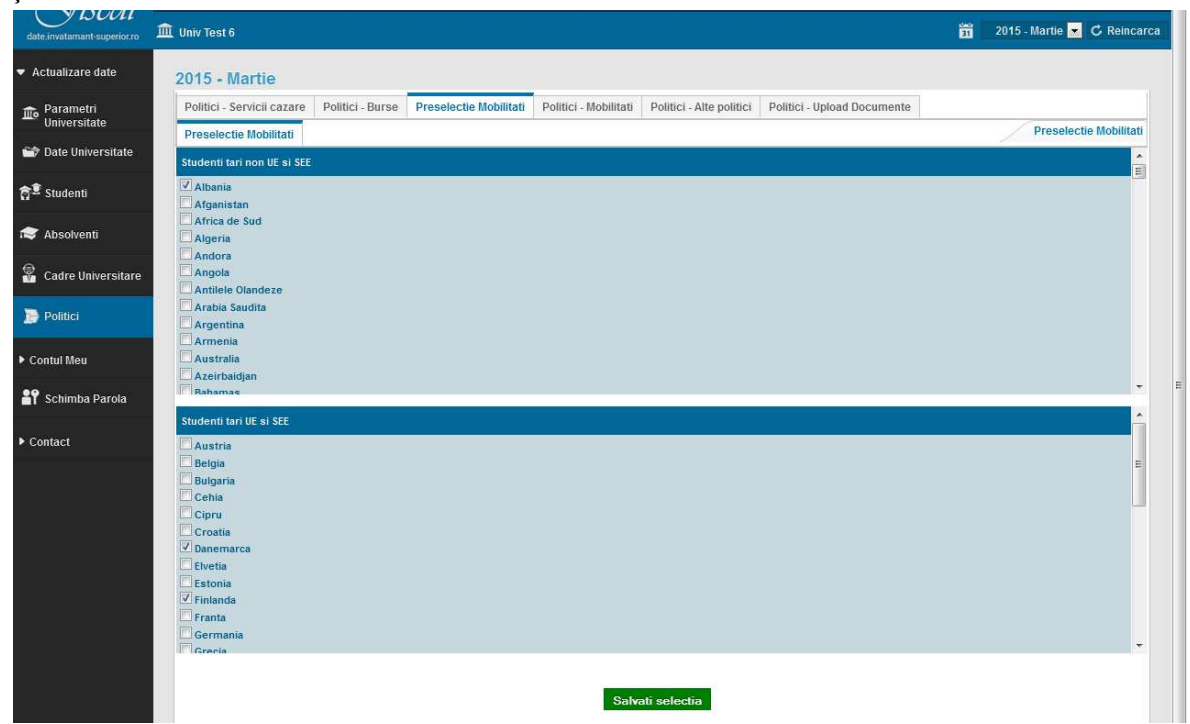

După selectarea țărilor care au acorduri cu universitatea, datele trebuie SALVATE (se va apăsa butonul

Salvati selectia

). În caz contrar selecțiile realizate nu vor fi salvate în platformă.

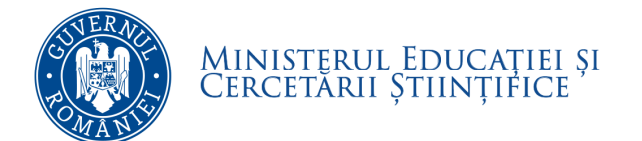

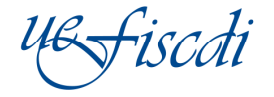

## 9.4 Mobilități

Salvati

În această pagină se completează datele generale privind studenții, respectiv cadrele didactice care au participat la mobilități în anul universitar anterior anului curent, corespunzător datei de referință pentru raportare.

Sunt generate tabele centralizatoare pentru studenți, respectiv cadre didactice, pentru fiecare tip de mobilitate:

 pentru studenți, diferențiat pe domenii fundamentale și de studiu și pe țări UE și SEE, sau non UE și SEE (Erasmus - studiu, Erasmus plasament de practică, Bilaterale, Tempus, alte forme de mobilitate),

|      | · onnor · bervio | i succine i f officier | burse i reservoire mobilitati     | 011101 - 11 | oonnab 1      | onnor the point     | , , shinar aprodu bocun | <br>Car allo and   | 5 - 47 - 76 Y DI   |
|------|------------------|------------------------|-----------------------------------|-------------|---------------|---------------------|-------------------------|--------------------|--------------------|
| ata: | Studenti Cad     | e didactice Fina       | lizare                            |             |               |                     |                         | <br>Mobilitati stu | lenti sau cadre di |
|      | Erasmus - studi  | Erasmus plasa          | ament de practica Bilaterale Te   | mpus /      | Alte forme    | Total mobilitati pe | r tari                  |                    | Tip mobilit        |
|      | Matematica si s  | tiinte ale naturii     | Stiinte biologice si biomedicale  |             |               |                     |                         |                    | Domer              |
|      | Matematica I     | nformatica Chim        | ie                                |             |               |                     |                         |                    | Domenii de         |
|      |                  |                        |                                   | Mot         | ilitati UE/No | n UE                |                         |                    |                    |
| are  | 0.1.0.00         |                        |                                   | 115         |               |                     |                         |                    |                    |
| -    | CICIU (LIMI      | ሳ Mobilitati In/out    | Durata mobilitati                 | UE          | Non-UE        | lotal               |                         |                    |                    |
|      | A                | 8                      | C                                 | С           | D             | E                   |                         |                    |                    |
|      | 1 Licenta        | Incoming ()            | Scurte < 1 semestru ()            |             | 0 0           | 0                   |                         |                    |                    |
|      | 2                |                        | Medii: de la 1 semestru < 1 an () |             | 0 0           | 0                   |                         |                    |                    |
|      | 3                |                        | Lungi: 1 an sau mai mari ()       | -           | 0 0           | 0                   |                         |                    |                    |
|      | 4                | Outgoing ()            | Scurte < 1 semestru ()            | <u> </u>    | 0 0           | 0                   |                         |                    |                    |
|      | 5                |                        | Medii: de la 1 semestru < 1 an 🕕  | -           | 0 0           | 0                   |                         |                    |                    |
|      | 6                |                        | Lungi: 1 an sau mai mari ()       | -           | 0 0           | 0                   |                         |                    |                    |
|      | / Master         | incoming U             | Source < 1 semestru ()            | -           |               | 0                   |                         |                    |                    |
|      | 0                |                        | Lungi: 1 on cou mai mari A        |             |               | 0                   |                         |                    |                    |
|      | 10               | Outnoing 0             | Scurte < 1 semestru 0             | -           |               | 0                   |                         |                    |                    |
|      | 11               |                        | Medii: de la 1 semestru < 1 an 0  |             |               | 0                   |                         |                    |                    |
|      | 12               |                        | Lungi: 1 an sau mai mari ()       |             | D O           | 0                   |                         |                    |                    |
|      | 13 Doctorat      | Incoming ()            | Scurte < 1 semestru ()            |             | 0 0           | 0                   |                         |                    |                    |
|      | 14               |                        | Medii: de la 1 semestru < 1 an () |             | 0 0           | 0                   |                         |                    |                    |
|      | Ciclu (LMI       | )) Mobilitati in/out   | Durata mobilitati                 | UE          | Non-UE        | Total               |                         |                    |                    |
|      | 15               |                        | Lunni: 1 an sau mai mari 🕕        |             |               | 0                   |                         |                    |                    |
|      | 16               | Outgoing ()            | Scurte < 1 semestru               | -           |               | 0                   |                         |                    |                    |
|      | 17               |                        | Medii: de la 1 semestru < 1 an 🕕  |             | 0 0           | 0                   |                         |                    |                    |
|      | 18               |                        | Lungi: 1 an sau mai mari 🚺        |             | 0 0           | o                   |                         |                    |                    |
|      | -                |                        |                                   |             | 1             |                     |                         |                    |                    |

Se completează informațiile corespunzătoare fiecărei pagini și se SALVEAZĂ (se apasă butonul

). În caz contrar datele completate/modificate nu vor fi salvate în platformă.

Important! În cazul în care nu au fost selectate țări, la pagina 9.3. Preselecție mobilități, situația mobilităților pe țări nu poate fi completată.

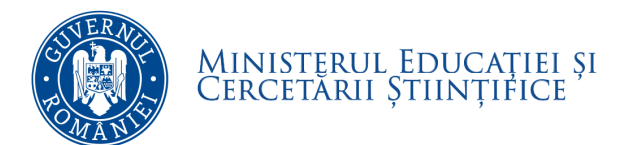

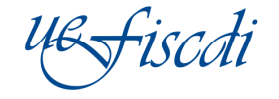

- iar pentru cadrele didactice, diferențiat pe durata mobilității (Erasmus predare, Erasmus formare profesională, Bilaterale, Tempus, alte forme de mobilitate).

| date invatamant superior ro          | 🏛 Univ     | Test 6                                      |                                                  |            |               |            | .11.                              |                             |            | 📆 2015 - Martie 🔽 🖒 Reinc              |
|--------------------------------------|------------|---------------------------------------------|--------------------------------------------------|------------|---------------|------------|-----------------------------------|-----------------------------|------------|----------------------------------------|
| <ul> <li>Actualizare date</li> </ul> | 201        | 5 - Martie                                  |                                                  |            | -             |            | 5                                 |                             |            |                                        |
| Parametri<br>Universitate            | Poli       | tici - Servicii cazare                      | Politici - Burse Preselectie                     | Mobilitati | Politici -    | Mobilitati | Politici - Alte                   | politici Politici - Upload  | Documente  | Nobilitati studanti sau sadra didastis |
| 🕈 Date Universitate                  | Era        | smus predare Erasm                          | us formare profesionala                          | ilaterale  | Tempus        | Erasmu     | s staff training                  | Visiting professorship      | Alte forme |                                        |
| 🖻 Studenti                           |            |                                             |                                                  | Mob        | ilitati UE/No | n UE       |                                   | 1-                          |            | Tip mobilitate pentru cadre didactice  |
| Absolventi                           |            | Mobilitati in/out cadre                     | Durata mobilitati cadre                          | UE         | Non-UE        | Total      |                                   |                             |            |                                        |
| Cadre Universitare                   | 1          | A<br>Incoming (1)                           | B<br>Foarte scurte < 1 saptamana                 | C<br>0     | D             | E          |                                   |                             |            |                                        |
| Politici                             | 2          |                                             | Scurte < 1 luna ()                               | 0          | 0             | 0          |                                   |                             |            |                                        |
| Control Mary                         | 3          | Outgoing ()                                 | Eungi > 1 luna ()<br>Foarte scurte < 1 saptamana | 0          | 0             | 0          |                                   |                             |            |                                        |
| Caliante Danala                      | 5          |                                             | Scurte < 1 luna ()<br>Lungi > 1 luna ()          | 0          | 0             | 0          |                                   |                             |            |                                        |
| Schimba Parola                       | Tota       | 1                                           | 8                                                |            |               |            |                                   |                             |            |                                        |
| Contact                              | [1] Nr     | tabele 1                                    |                                                  |            |               |            |                                   |                             |            |                                        |
|                                      | Mot<br>Cad | oilitati studenti sau cadre<br>re didactice | didactice                                        |            |               |            | Tip mobilitate p<br>Erasmus preda | entru cadre didactice<br>re |            |                                        |
|                                      |            |                                             |                                                  |            |               |            | Salvati                           |                             |            |                                        |

Se completează informațiile corespunzătoare fiecărei pagini și se SALVEAZĂ (se apasă butonul

Salvati

). În caz contrar datele completate/modificate nu vor fi salvate în platformă.

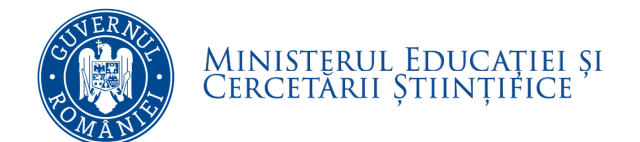

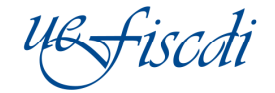

## 9.5 Alte politici

Salvati

În această pagină se completează informații cu privire la politicile pentru studenții de etnie rromă, consilierea studenților, parteneriatele active cu universități din alte țări.

| date      | 2015 - Martie                                                                                                    |     |
|-----------|----------------------------------------------------------------------------------------------------|-----|
| l.        | Politici - Servicii cazare Politici - Burse Preselectie Mobilitati Politici - Mobilitati Politici - Alte politici - Upload Documen | nte |
| te        | Politici - Alte politici Finalizare                                                                                                |     |
| ersitate  |                                                                                                    |     |
|           | # Subventii studenti de etnie Roma scolarizati pe locuri speciale i                                                                |     |
| i         | АВС                                                                                                    |     |
|           | 1 Numarul de studenti inmatriculati pe locuri () 0                                                                                 |     |
| versitare | 2 Numarul de locuri disponibile () 0                                                                                               |     |
|           | Total                                                                                                    |     |
| _         |                                                                                                    |     |
|           |                                                                                                    |     |
| Parola    | # Numarul de studenti consiliati 🚯                                                                                                 |     |
| urola     | A B C                                                                                                    |     |
|           | 1 Nr. studenti 0                                                                                                    |     |
|           | Total                                                                                                    |     |
|           |                                                                                                    |     |
|           |                                                                                                    |     |
|           | # Parteneriate active                                                                                                    |     |
|           | A B C                                                                                                    |     |
|           | 1 Parteneriate active cu universitati din alte tari 10 0                                                                           |     |
|           |                                                                                                    |     |
|           | [1] Nr tabele 3                                                                                                    |     |
|           | #                                                                                                    |     |
|           | option                                                                                                    |     |

Se completează informațiile corespunzătoare fiecărei pagini și se SALVEAZĂ (se apasă butonul

). În caz contrar datele completate/modificate nu vor fi salvate în platformă.